$\rightarrow$ 

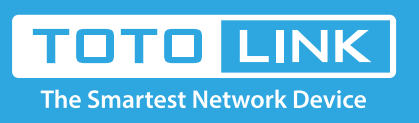

# How to setup Multiple SSIDs?

## It is suitable for : N600R, A800R, A810R, A3100R, T10, A950RG, A3000RU

#### Application introduction:

۵

Multiple APs function allows users to create network name for clients or friends accordingly. It is good for access control and your data privacy.

#### STEP-1:

Connect your computer to the router by cable or wireless, then login the router by entering http://192.168.0.1 into the address bar of your browser.

| $\leftarrow$ | $\rightarrow$ | G |
|--------------|---------------|---|
|              |               |   |

Q 192.168.0.1

#### Note:

The default access address varies depending on the actual situation. Please find it on the bottom label of the product.

### STEP-2:

User Name and Password are required, by default both are **admin** in lowercase letter. Click LOGIN.

## **USER LOGIN**

Forget Password?

User Name admin

Password •••••

LOGIN

#### STEP-3:

Click **Wireless->Multiple APs** on the navigation bar on the left. In this interface, you can add other SSIDs with different encryption type. If you want to hide the SSID, choose "Disable" in the SSID broadcast bar. Then click Apply.

| ₽ | System Status    | +   |                                                        |          |                   |   |          |            |        |  |  |
|---|------------------|-----|--------------------------------------------------------|----------|-------------------|---|----------|------------|--------|--|--|
| 8 | Operation Mode   |     | Multiple APs                                           |          |                   |   |          |            |        |  |  |
| • | Network          | +   | This page shows the wireless setting for multiple APs. |          |                   |   |          |            |        |  |  |
| ę | Wireless         | - 1 | Network Name(SSID)                                     | 4        | TOTOLINK_1        |   |          |            |        |  |  |
| • | Wireless Status  |     | Broadcast SSID                                         | 5        | Enable            | - |          |            |        |  |  |
|   | Basic Setting    |     | Encryption                                             |          | WPA2-PSK          | - |          |            |        |  |  |
| Ŀ | Multiple APs 2   |     | Епстур Туре                                            | 0        | AES               | • |          |            |        |  |  |
|   | WDS              |     | Key Format                                             | Format 6 | ASCII<br>88888888 | - |          |            |        |  |  |
|   | WPS              |     | Password                                               |          |                   |   |          |            |        |  |  |
|   | Advanced Setting |     |                                                        |          |                   |   |          |            |        |  |  |
| * | QoS              |     | Multiple APs List (The                                 | maxim    | um AP count is 2) |   |          |            | Add    |  |  |
| Ô | Firewall         | +   |                                                        |          |                   |   | <b>F</b> | Colort     |        |  |  |
| ø | Management       | +   | U                                                      | N        | etwork Name(SSID) |   |          | Encryption | Select |  |  |
|   |                  |     |                                                        |          |                   |   |          | Delete     | Clear  |  |  |

#### Note:

You can no longer see the hidden SSID. If you want to connect to the SSID, you must manually enter the correct SSID search.